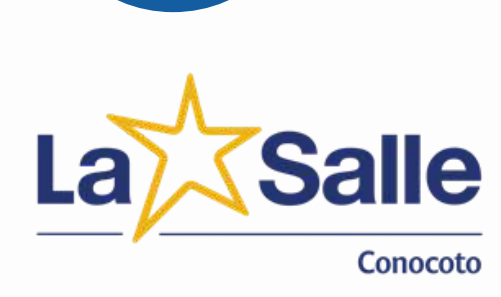

# **INSTRUCTIVO** INSCRIPCIÓN 25-26

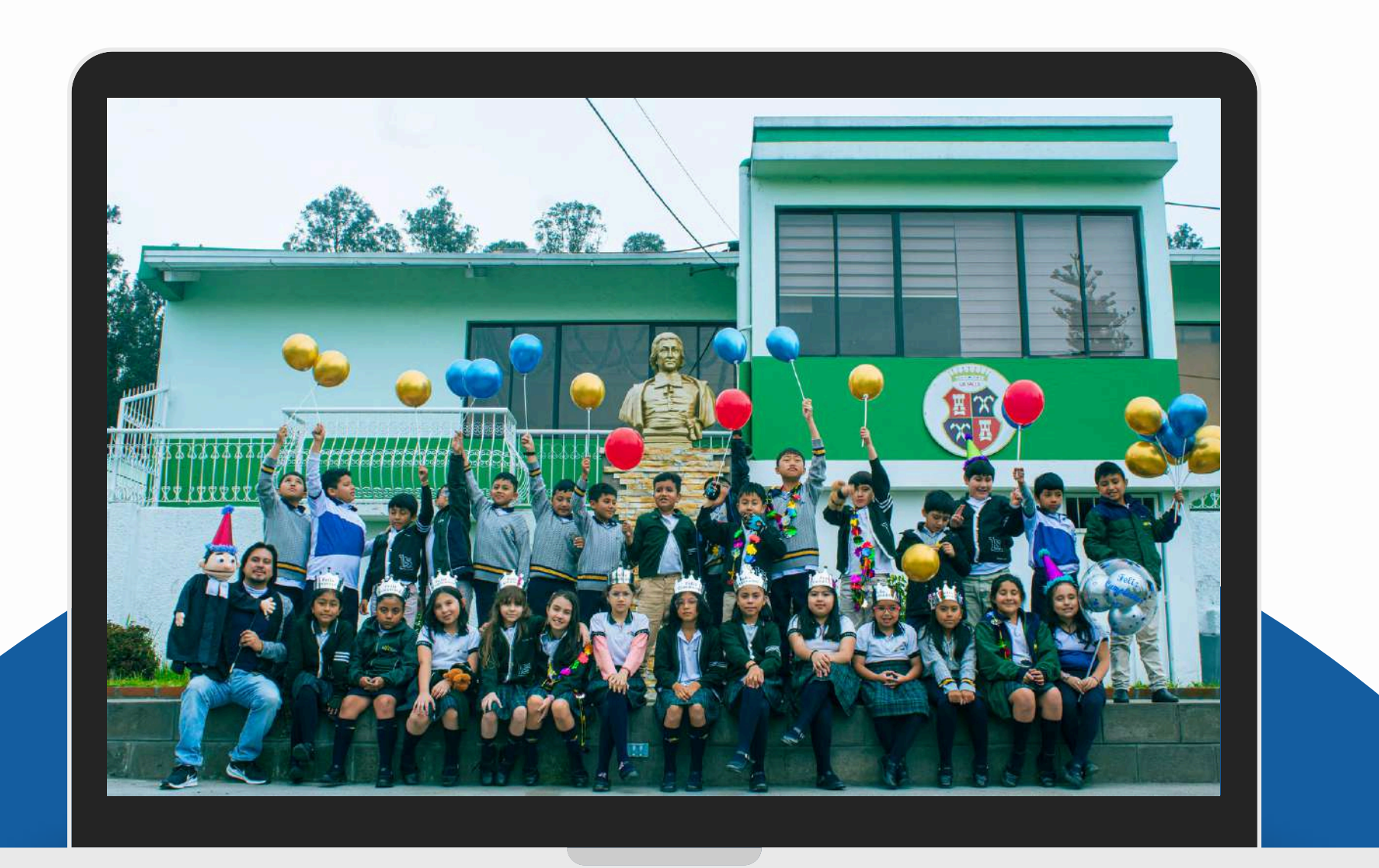

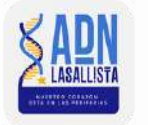

🗗 回 🖸 🛛 lasalleconocoto

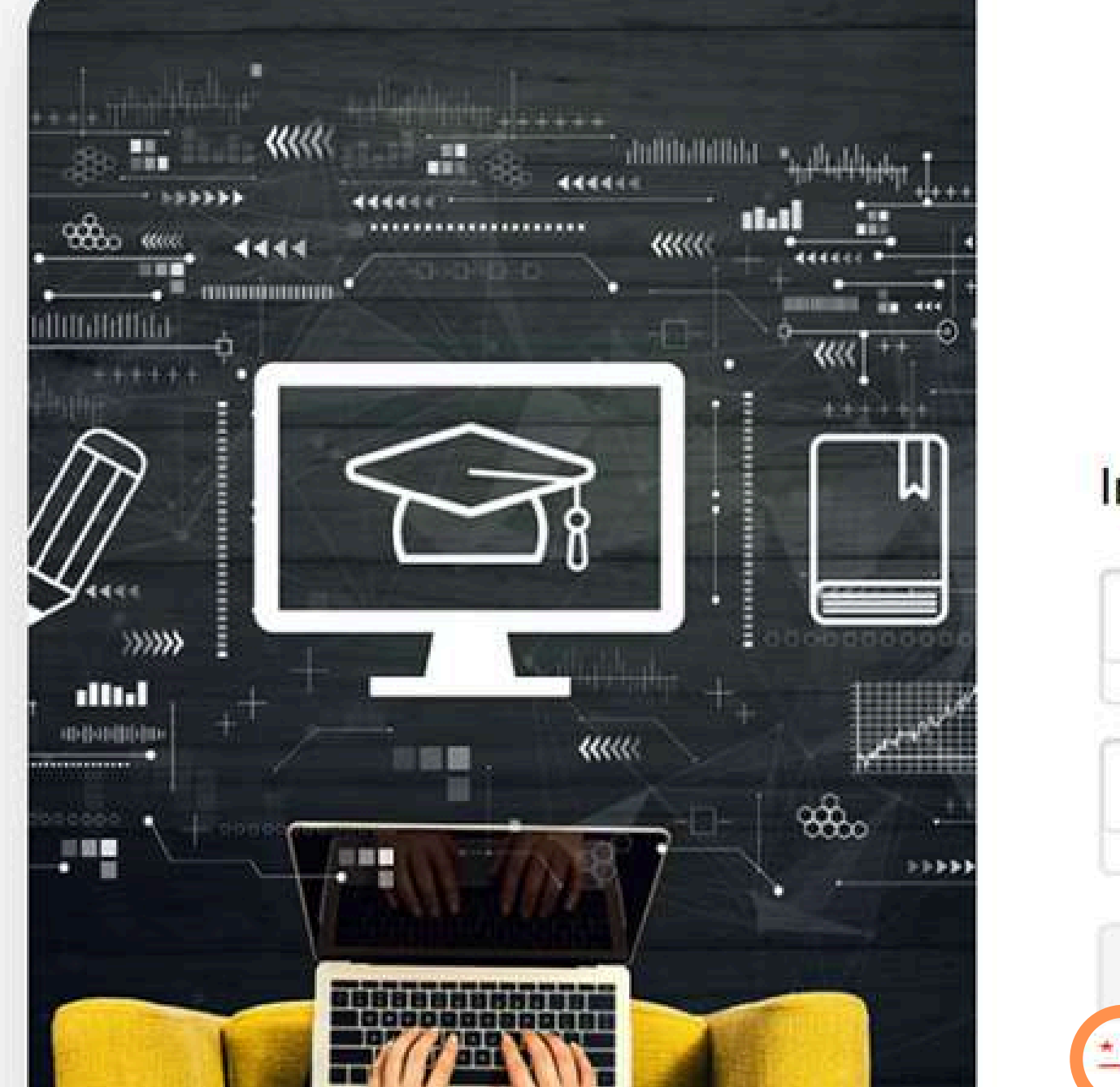

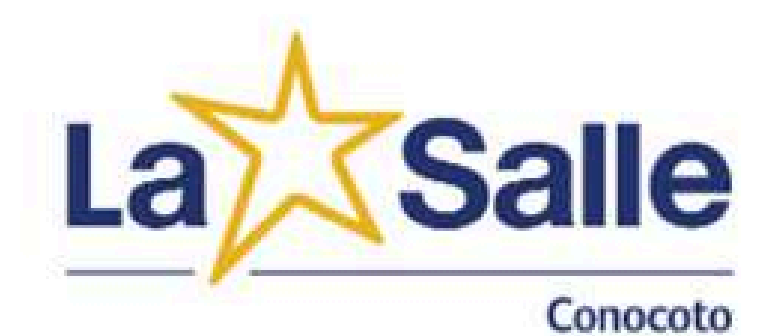

### Inscripciones en Línea

| L. COMPRESS |          |  |
|-------------|----------|--|
|             |          |  |
| ******      |          |  |
|             |          |  |
|             | 5        |  |
|             | Ingresar |  |
|             |          |  |

# Paso 1:

Para iniciar con el proceso de inscripción debe loguearse con su cuenta de correo electrónico personal, para lo cual de un clic en "Registrese AQUÍ"

| 🗋 🛸 inscripciones.conocoto.lasalle.ec |                                                             |
|---------------------------------------|-------------------------------------------------------------|
| Registrese                            | Registro de Usuario   plataformasweb@lasalleconocoto.edu.ec |
| aquí                                  | Registrar<br>Salir                                          |
|                                       |                                                             |

# Paso 2:

Ingrese su correo electrónico personal y de un clic en Registrar

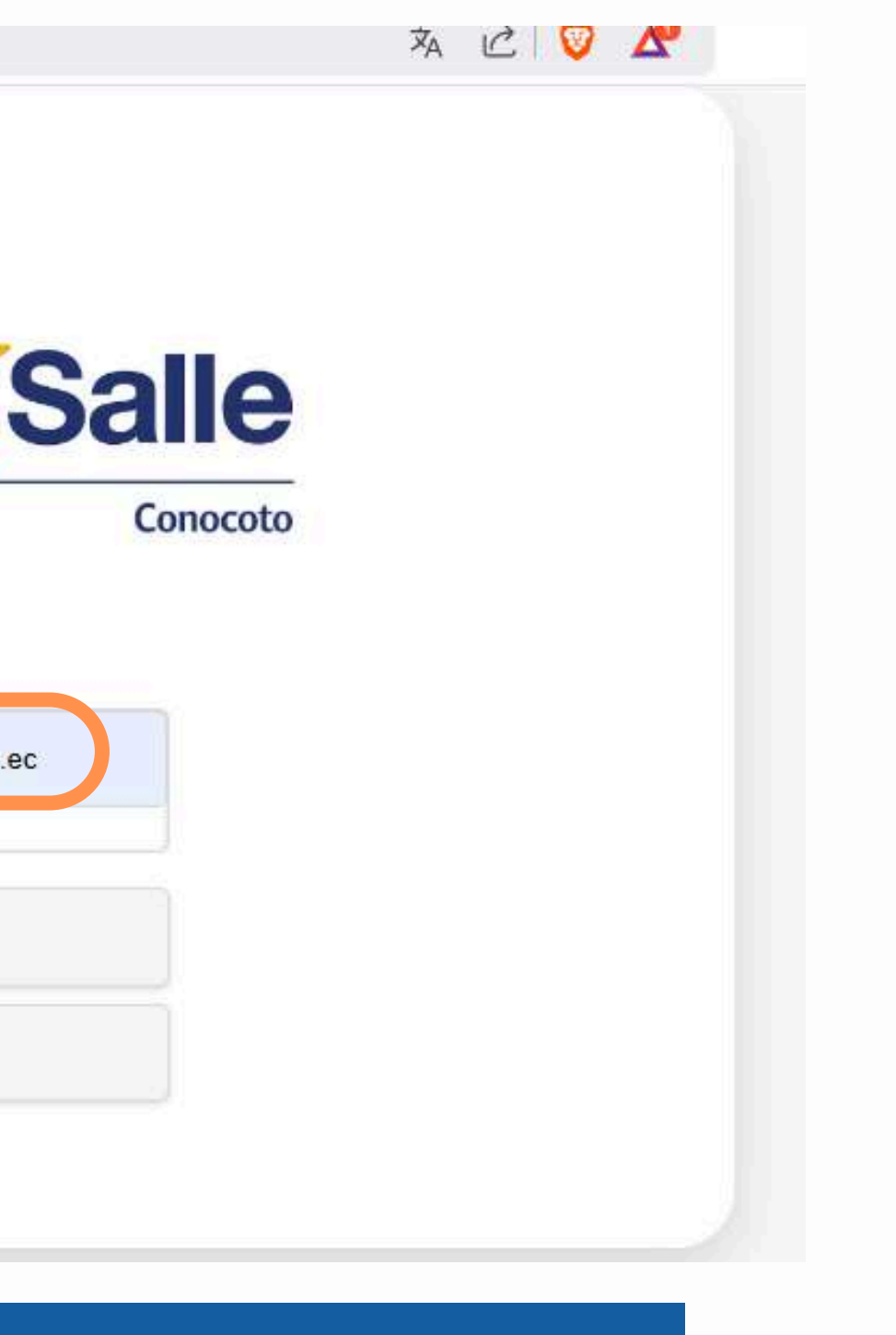

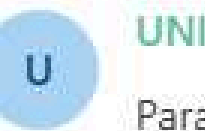

UNIDAD EDUCATIVA PARTICULAR LA SALLE - CONOCOTO < conocoto - academico@lasalle.edu.ec>

Para: 
Paola Cárdenas

### UNIDAD EDUCATIVA PARTICULAR LA SALLE -CONOCOTO REGISTRO DE USUARIO

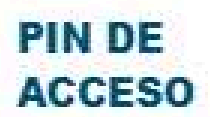

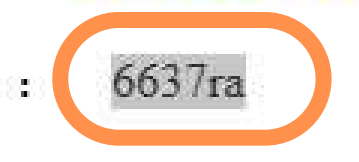

### Paso 3:

Revisar su correo electrónico registrado al que ha sido enviado el (PINK O CLAVE) de acceso, si no encuentra dicho correo en la bandeja principal buscar en correos no deseados.

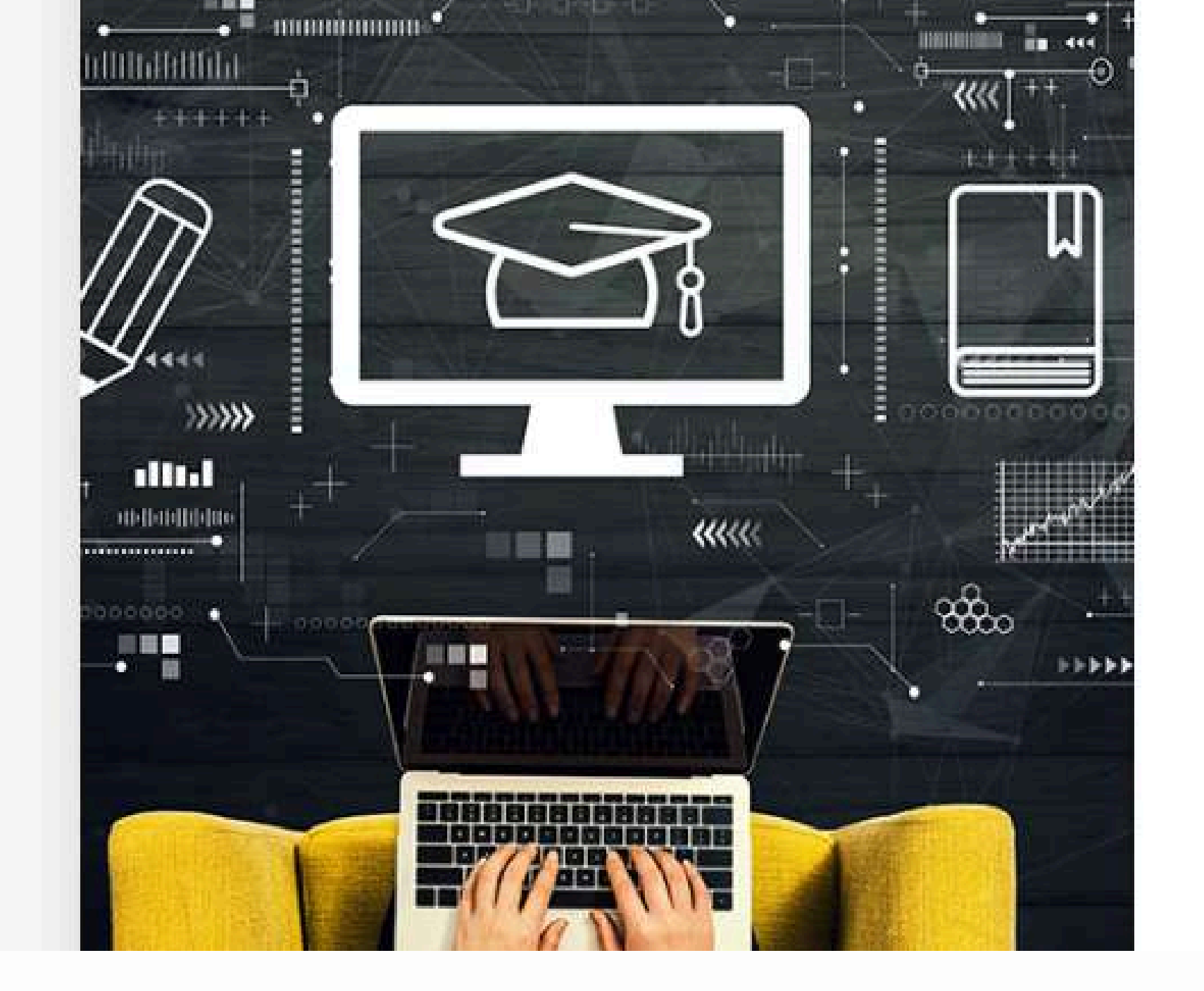

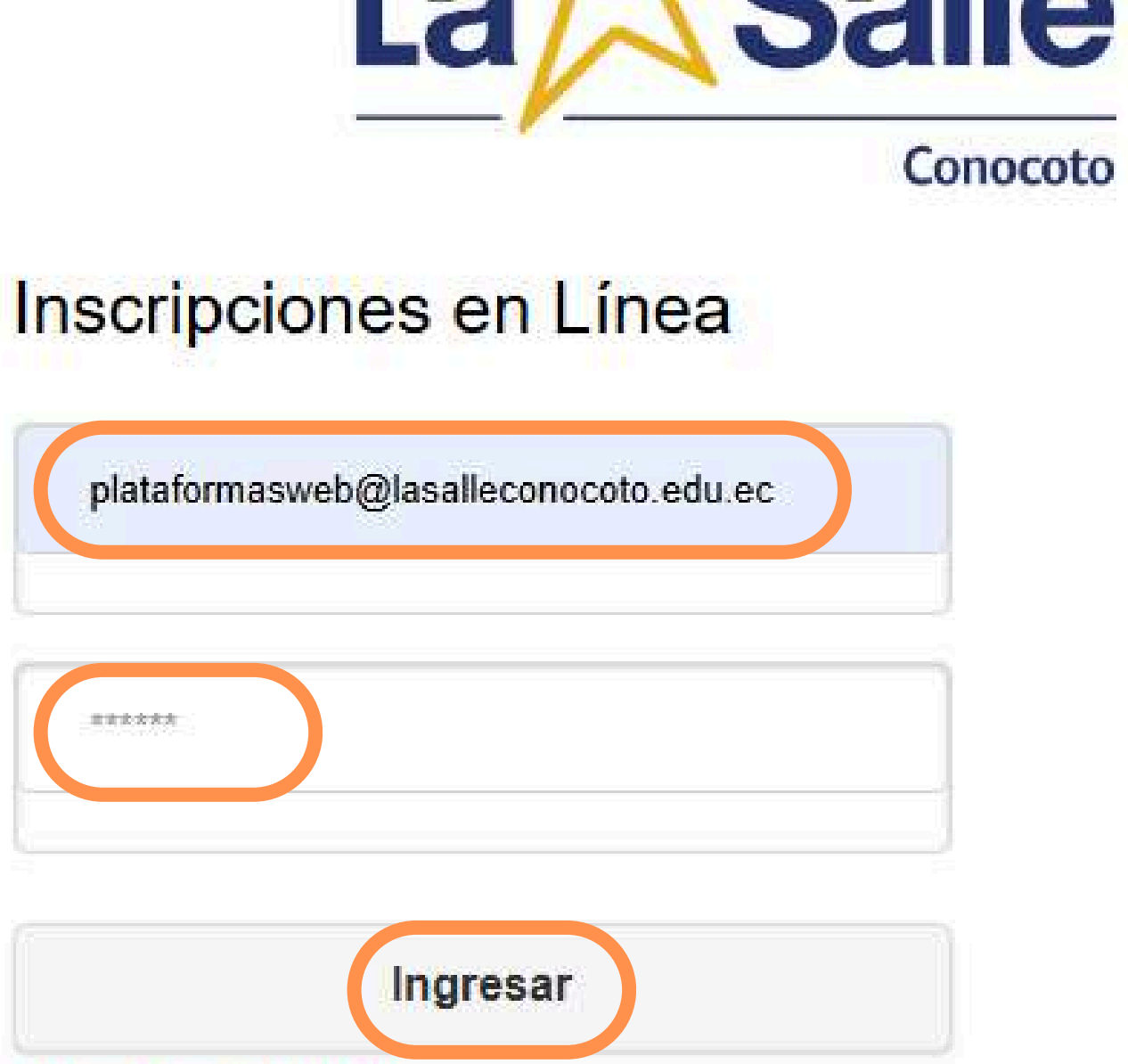

# \* Registrese AQUI

# Paso 5:

Retorne a la página de inscripciones e ingrese el usuario que es el correo electrónico registrado y la clave (PINK DE ACCESO) enviado a su correo electrónico y de un clic en ingresar.

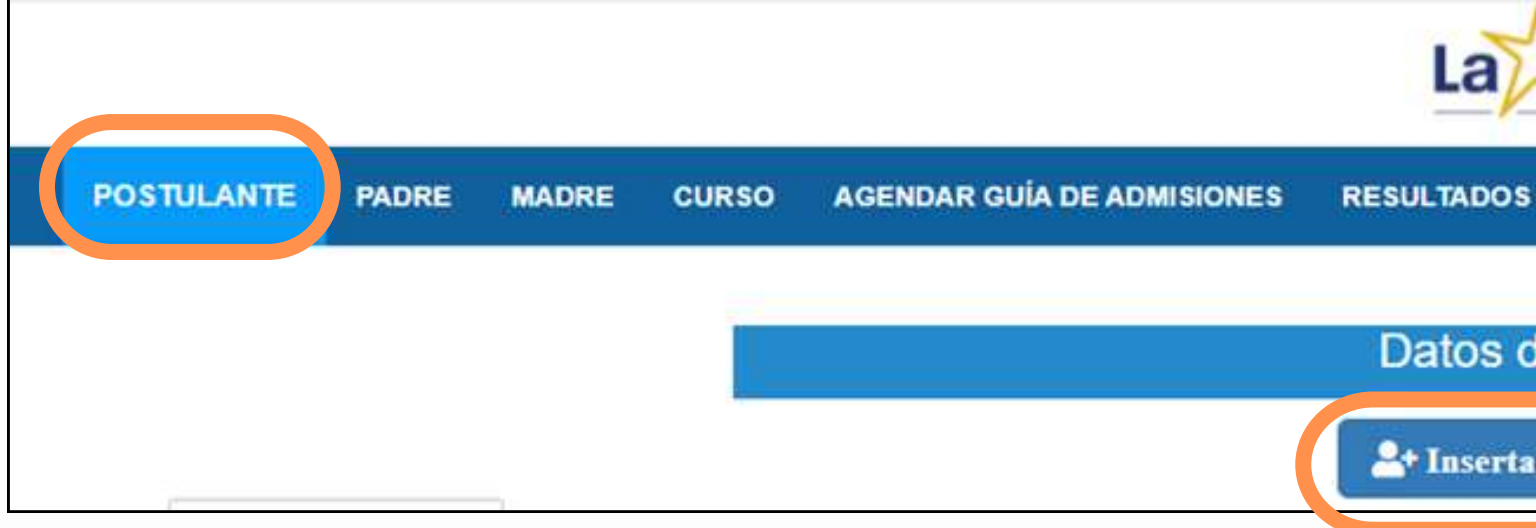

|                                |                |           |       |       |                            | La         | Salle         |   |
|--------------------------------|----------------|-----------|-------|-------|----------------------------|------------|---------------|---|
|                                | POSTULANTE     | PADRE     | MADRE | CURSO | AGENDAR GUÍA DE ADMISIONES | RESULTADOS | SALIR         |   |
|                                |                |           |       |       |                            | Datos de   | el Postulante |   |
| L                              |                |           | _     |       | Datos del Postulante       |            |               |   |
| Nombres                        |                | >         |       |       |                            |            |               |   |
| Apellidos                      |                | >         |       |       |                            |            |               |   |
| ipo Identificacion             | Cedula         |           |       |       |                            |            |               | × |
| No. Identificacion             |                | $\supset$ |       |       |                            |            |               |   |
| Genero                         | Masculino      |           |       |       |                            |            |               | v |
| echa Nacim <mark>i</mark> ento | 16/04/2018     |           |       |       |                            |            |               |   |
|                                | Guardar Listar |           |       |       |                            |            |               |   |

### Paso 6:

Una vez ingresado al sistema, registre la información del aspirante, para lo cuál seleccione el módulo POSTULANTE que se encuentra en la parte superior izquierda, y de un clic en INSERTAR e ingrese la información solicitada no pueden quedar campos en blancos.

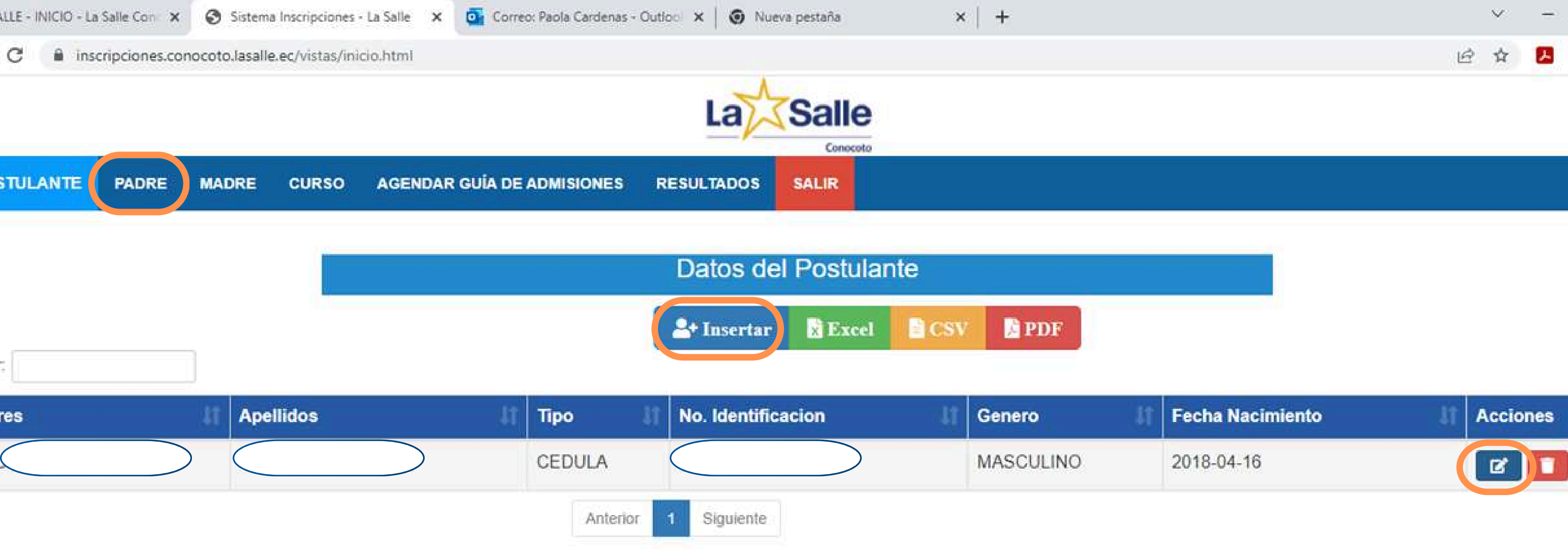

### **Paso 7:**

Ingrese la información del Padre y la Madre de familia, para lo cuál debe seleccionar el módulo PADRE que está en la parte superior, luego dar un clic en ACCIONES - 🔽.

| PDF       |      |                  |    |          |
|-----------|------|------------------|----|----------|
| Genero    | - lt | Fecha Nacimiento | lt | Acciones |
| MASCULINO |      | 2018-04-16       |    |          |

| Nombres                                        |                                      |       |
|------------------------------------------------|--------------------------------------|-------|
| Apellidos                                      |                                      |       |
|                                                | Curso a Ins                          | scril |
| Curso                                          | EDUCACION INICIAL 2 - INICIAL 4 AÑOS |       |
| Tipo Institución que Proviene                  | Ninguna                              |       |
| Nombre de la Institución                       | NINGUNA                              |       |
| ¿Por qué usted selecciono nuestra institución? | POR SU CALIDAD ACADEMICA             |       |

### Documentos Legales del Estudiante

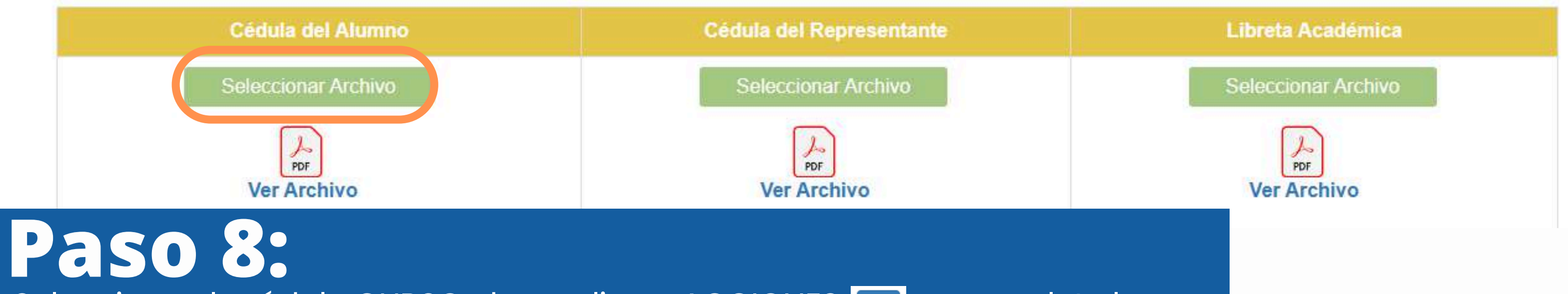

Seleccione el módulo CURSO, de un clic en ACCIONES-📝 y complete la información que corresponde, cargue los documentos solicitados (revisar requisitos) para cada nivel y finalmente grabar.

### birse

| ~ |  |
|---|--|
| ~ |  |
|   |  |
|   |  |
|   |  |

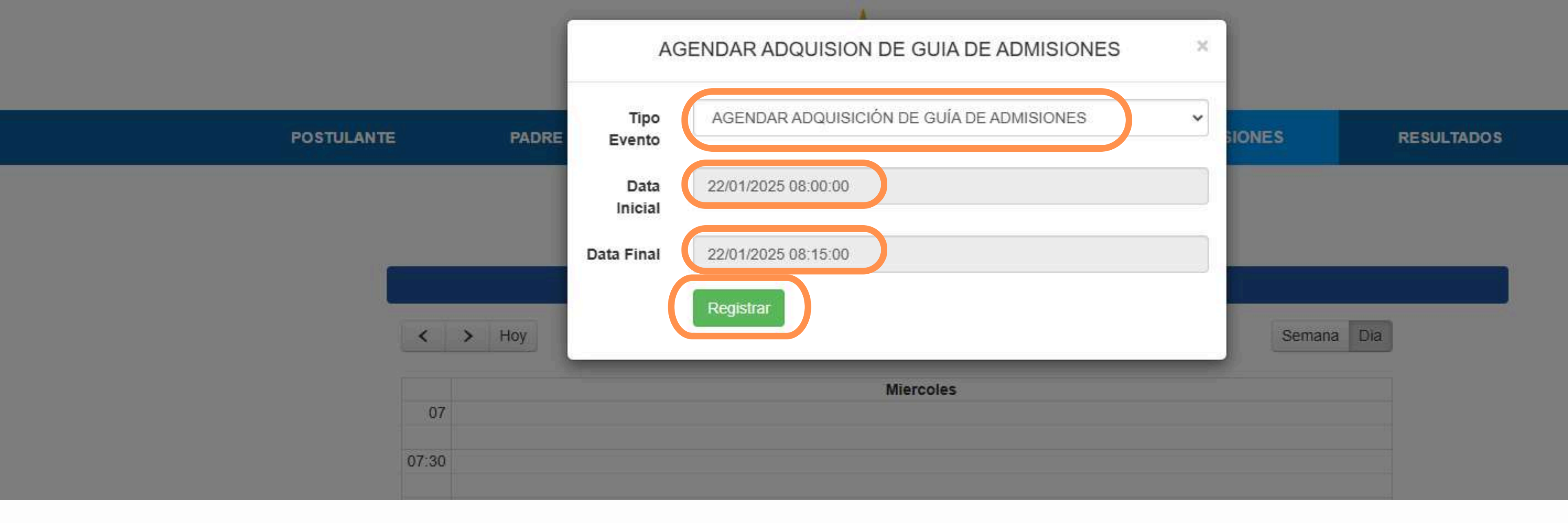

### **Paso 10:**

Seleccione el módulo AGENDAR GUIA DE ADMISIONES de un clic en ACCIONE , escoja el día y la hora que asistirá a la institución para la adquisición de la guía o prospecto VALOR (\$15.00), seleccione el tipo de evento y de un clic en registrar.

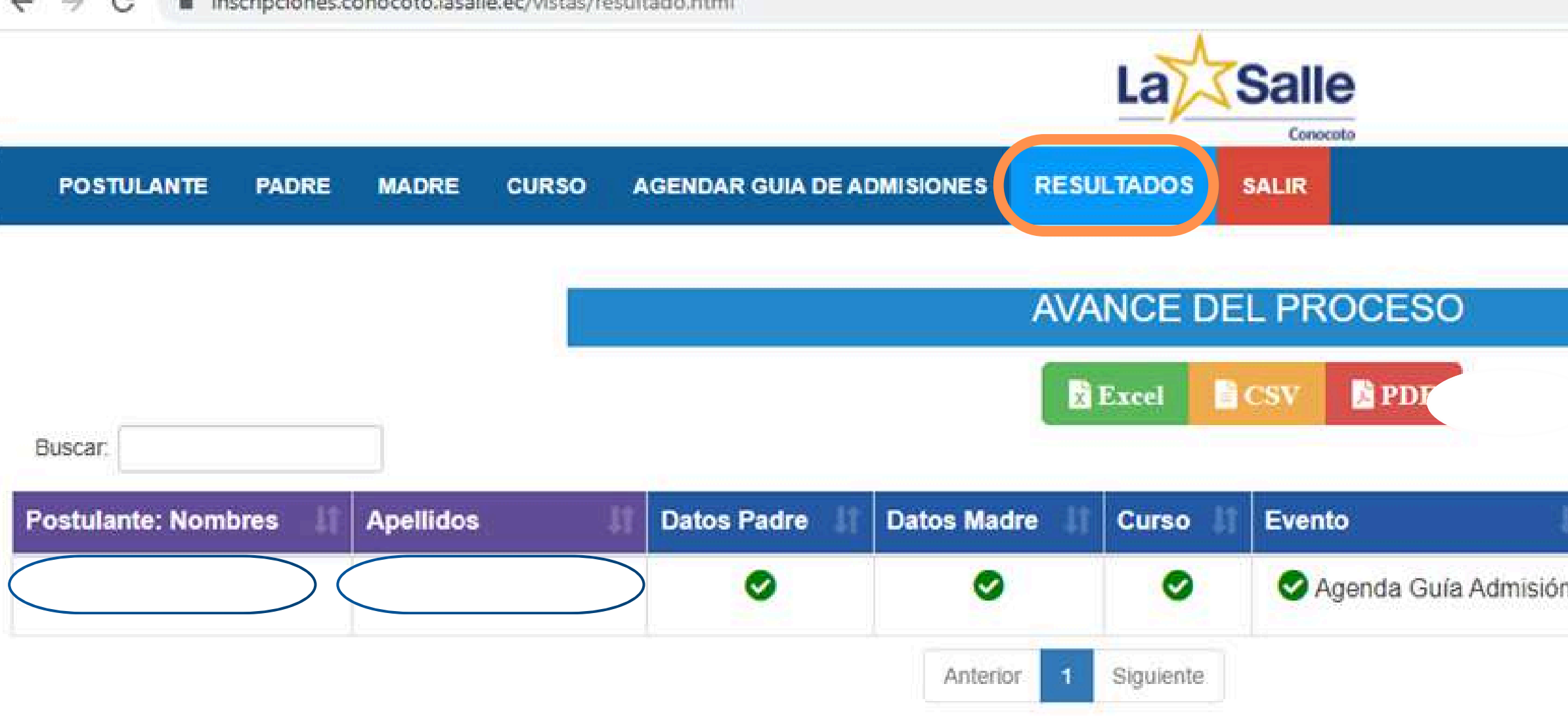

## **Paso 10:**

Seleccione el módulo RESULTADOS de clic en ACCIONES-[], y revise que toda la información haya sido registrada de manera exitosa. Una vez culminado todo el proceso de un clic en SALIR.

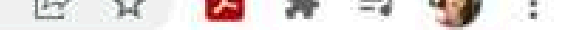

| lt | Fecha y Hora | ļţ        | Resultado Prueba | 11 | Observaciones | 11 |
|----|--------------|-----------|------------------|----|---------------|----|
| ١  |              | $\supset$ | •                |    |               |    |

EVALUACIONES: concluido con el proceso de inscripción, estar pendientes a la convocatoria de evaluación de ingreso, la misma que será enviada a sus correos electrónicos registrados.

 $\mathbf{0}\mathbf{1}$ 

02

03

04

**RESULTADOS:** una vez que haya sido evaluado los resultados serán enviados a sus correos electrónicos registrados con el estatus de aprobado o no aprobado.

MATRÍCULAS: nuestros cupos son limitados, si tu representante fue aprobado se le notificará a sus correos electrónicos los canales de pago y los valores para que pueda gestionar el pago por concepto de PREMATRICULA.

SOPORTE: Le acompañamos en todo el proceso de admisión de lunes a viernes de 07:00 a 15:00.

# **ASPECTOS IMPORTANTES DE LA** ADMISIÓN

### **Canales de soporte**

Si presenta alguna o novedad en el proceso contáctese a nuestros canales oficiales:

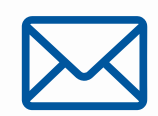

Email: plataformasweb@lasalleconocoto.edu.ec

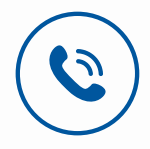

Teléfono: 2342115 Ext: 2307 - 2306

### YO SOY LASALLISTA I M LASALLIAN JE SUIS LASALLIEN